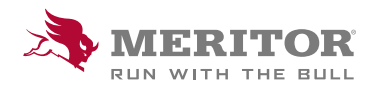

# Meritor Parts Xpress

# **HOW TO USE MY ORDERS -**ORDER HISTORY

### **Order History - Available in MPX**

Commitment to our customers is a top priority. We want to make it easy to do business with Meritor®. Registered users of **MeritorPartsXpress.com/eu** can now easily check the status of their shipped orders.

#### How To:

1. Sign in to MeritorPartsXpress.com/eu and select My Orders under the My Account menu.

Click on the **Order History** tab to see an overview of your **shipped orders**. Select the relevant ship to address which you want to view and you will be directed to the Order History Page.

2. The default setting is **Order Level**, providing a view of **shipped orders**, but this can be changed by choosing **item level**.

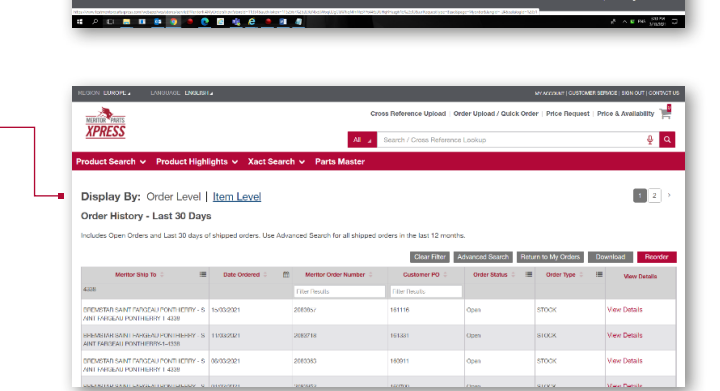

My Orders

Click terr loss

Order History

3. Item level shows all line items individually.

|                                                              | LANCIAGE ENGLISH                        |                        |                                                            |                                                     |                        | Mr Account          | u   cristom          | IN SETURCE   SKIN OUT                               |
|--------------------------------------------------------------|-----------------------------------------|------------------------|------------------------------------------------------------|-----------------------------------------------------|------------------------|---------------------|----------------------|-----------------------------------------------------|
| MERITOR PARTS                                                |                                         |                        | Cross                                                      | Reference Upload   0                                | Order Upload / Quick O | rder   Price        | e Request            | Price & Availab                                     |
| <u>XPRESS</u>                                                |                                         |                        | Al a S                                                     | earch / Cross Referen                               | ce Lockup              |                     |                      |                                                     |
| roduct Search                                                | <ul> <li>Product Highlights </li> </ul> | Xact Search 🗸          | Parts Master                                               |                                                     |                        |                     |                      |                                                     |
| Display By:<br>Order History                                 | Order Level   Item L                    | evel                   | Clear Filter                                               | Valvanced Search Re                                 | eturm to My Ordens     | Download            | Reque                | 1 2                                                 |
| Includes Open Orde                                           | rs and Last 30 days of shipped o        | rders. Use Advanced Se | earch for all shipped ord                                  | lers in the last 12 mont                            | ths.                   |                     |                      |                                                     |
|                                                              |                                         |                        |                                                            |                                                     |                        |                     |                      |                                                     |
| Mentor Part                                                  | Meritor Ship To 🗧 🔳                     | Date Ordered           | Meritor Ordane C                                           | Customer PO                                         | Order Type 🗧 🛙         | Ordered             | Line                 | Line item Sta                                       |
| Meritor Part 1                                               | Meritor Ship To 🗧 🔳                     | Date Ordered           | Meritor Order+ 1<br>Filter Results                         | Customer PO 1                                       | Order Type 🗧 🛙         | Ordered<br>Oty      | Line<br>Barn Qty     | Line Item St                                        |
| Meritor Part 0<br>Filter Rosuits<br>21010080V                | Mertor SNo To                           | Date Ordered C         | Meritor Ordare 1<br>Filter Histolis<br>2003/057            | Cuttomer PO :<br>Hitter Results<br>161116           | Order Type : I         | Ordered<br>Oty<br>9 | Line<br>Rom Oty<br>9 | Line item Sta                                       |
| Methor Part 2<br>Filter Passuts<br>210100807<br>2102000/TK10 | Metter SHe To :                         | Date Ordered 2         | Meritor Ondere C<br>Filter Hosuits<br>2003/057<br>2003/057 | Castemer PO :<br>Fitter Rosults<br>101116<br>161116 | Order Type 0 II        | Ordered<br>Oty<br>9 | Line<br>Rom Oty<br>9 | Line Item Sta<br>In Process Deta<br>In Process Deta |

0 M.OOM

XPRESS

Open Order

# How To:

4. Below is a view from Item level and an overview of the various functions available:

| Search for a specific <b>part number/</b><br>order number/PO number. |                                                                                                 | Select<br>chan<br>and s                                 | ct <b>advanced se</b><br>ge search prefe<br>set date parame | Request a <b>warranty return</b> and <b>reorder</b><br>directly from your order history. <b>Downloa</b><br>an excel version of your <b>Order History</b> . |                      |         |          |                           |
|----------------------------------------------------------------------|-------------------------------------------------------------------------------------------------|---------------------------------------------------------|-------------------------------------------------------------|----------------------------------------------------------------------------------------------------|----------------------|---------|----------|---------------------------|
|                                                                      |                                                                                                 |                                                         |                                                             |                                                                                                    |                      |         |          | ]                         |
| Display By:<br>Order History<br>Includes Open Orde                   | Order Level   Item Lo<br>- Last 30 Days<br>rs and Last 30 days of shipped or<br>Meritor Ship To | evel<br>rders. Use Advanced Sear<br>Date Ordered @ 2000 | Clear Filter Ad                                             | dvanced Search Returns in the last 12 monther                                                                                                    | irri to My Orders Do | ownload | Reque    | 1 2 6<br>st Warranty Reor |
| Filter Results                                                       |                                                                                                 |                                                         | Filter Results                                              | Filter Results                                                                                                    |                      | Qty     | Item Qty |                           |
| 21018986V                                                            | BREMSTAR SAINT FARGEAU PON<br>THIERRY - SAINT FARGEAU PONT<br>HIERRY-1-4338                     | 15/03/2021                                              | 2083857                                                     | 161116                                                                                                    | STOCK                | 9       | 9        | In Process Details        |
| 21020997PK10                                                         | BREMSTAR SAINT FARGEAU PON<br>THIERRY - SAINT FARGEAU PONT<br>HIERRY-1-4338                     | 15/03/2021                                              | 2083857                                                     | 161116                                                                                                    | STOCK                | 9       | 9        | In Process Details        |
| 21203141A                                                            | BREMSTAR SAINT FARGEAU PON<br>THIERRY - SAINT FARGEAU PONT<br>HIERRY-1-4338                     | 15/03/2021                                              | 2083857                                                     | 161116                                                                                                    | STOCK                | 6       | 6        | In Process Details        |
| 21220668                                                             | BREMSTAR SAINT FARGEAU PON<br>THIERRY - SAINT FARGEAU PONT<br>HIERRY-1-4338                     | 15/03/2021                                              | 2083857                                                     | 161116                                                                                                    | STOCK                | 200     | 200      | In Process Details        |
| 212211958                                                            | BREMSTAR SAINT FARGEAU PON<br>THIERRY - SAINT FARGEAU PONT                                      | 15/03/2021                                              | 2083857                                                     | 161116                                                                                                    | STOCK                | 2       | 2        | In Process Details        |
|                                                                      | HIERRY-1-4338                                                                                   |                                                         |                                                             |                                                                                                    |                      |         |          |                           |

Ordered Qty: the full quantity ordered.

Line Item Qty: the quantity shipped.

5. Click on In **Process Details** to see the **status of the line** and **view tracking details** (only available for shipped orders).

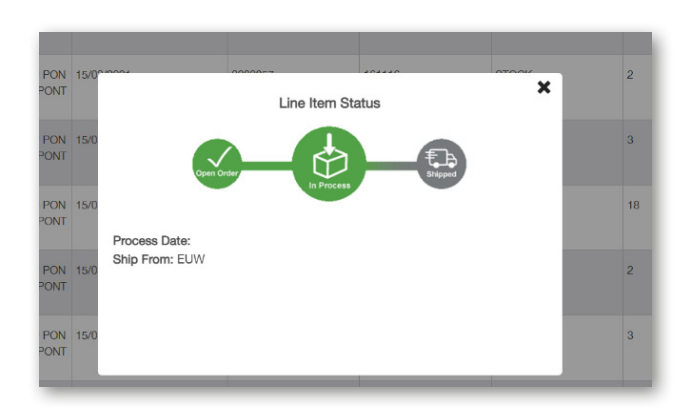

## How To:

6. Select advanced search to change preferences and set date parameters.

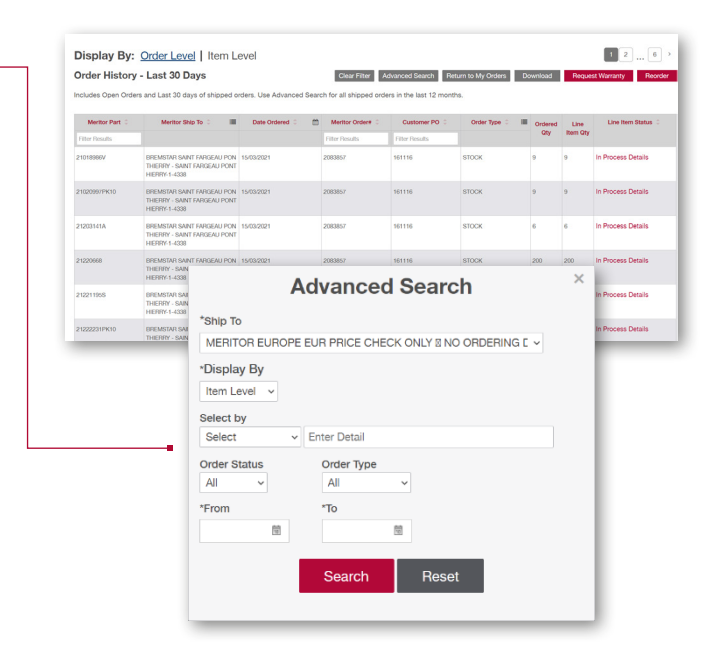

 Request a warranty return directly from your order history by selecting Request Warranty. A hyperlink will then appear next to each line.

| MERITOR PARTS                                                                 |                                                                                                    |                      |           | Cross                                                             | Reference Upload   0                       | Order Upload / Quick O                 | der   Pric           | e Request            | Price & Availability                     |
|-------------------------------------------------------------------------------|----------------------------------------------------------------------------------------------------|----------------------|-----------|-------------------------------------------------------------------|--------------------------------------------|----------------------------------------|----------------------|----------------------|------------------------------------------|
| XPRESS                                                                        |                                                                                                    |                      |           | Al 🔒 Se                                                           | arch / Cross Referen                       | e Lookup                               |                      |                      | ÷                                        |
| oduct Search                                                                  | ✓ Product Highlights ✓                                                                                                    | Xact Search 🗸        | Pa        | rts Master                                                        |                                            |                                        |                      |                      |                                          |
| Order Histor                                                                  | v - Last 30 Davs                                                                                                    |                      |           | Clear Filter A                                                    | dvanced Search Re                          | turn to My Orders                      | wnicad               | Berry                | st Warranty Reon                         |
| cludes Open Ord                                                               | lers and Last 30 days of shipped                                                                                                    | orders. Use Advanced | Sean      | ch for all shipped orde                                           | ers in the last 12 mon                     | hs.                                    |                      | Teque                |                                          |
| Montor Part                                                                   | Iers and Last 30 days of shipped                                                                                                    | orders. Use Advanced | Sean      | ch for all shipped orde                                           | crs in the last 12 mont                    | hs.<br>Order Type 🗧 🖩                  | Ordered              | Line                 | Line item Status                         |
| Norbor Part 3                                                                 | Iers and Last 30 days of shipped                                                                                                    | Date Ordered         | Sean      | ch for all shipped orde<br>Meritor Order# 1<br>Filter Flasuits    | Cuttomer PO                                | hs.<br>Order Type : II                 | Ordered<br>Oty       | Line<br>Barn Qity    | Line item Statue                         |
| Meritor Part 2<br>Hiter Hosuits                                               | Interform State To      Image: State To      Image: State To      I | Date Ordered 2       | Sean<br>D | Meritor Ordane C<br>Heritor Ordane C<br>Filter Hosuits<br>2003057 | Catterner PO 2<br>Hitter Results<br>161116 | order Type 0 18                        | Ordered<br>City<br>9 | Line<br>Born Gty     | Line Item Status 2                       |
| Mentor Part =<br>Mentor Part =<br>Hiller Rosults<br>210100807<br>21020007PK10 | Interfer Bills To Service Service     Meeting Bills To Service Service Se | 19/03/221            | D         | Meritor Ondere 2<br>Hiter Fissults<br>2003057                     | Casterner PO :<br>Filter Results<br>161116 | hs.<br>Order Type II<br>STOCK<br>STOCK | Ordered<br>Oty<br>9  | Line<br>Rom Gty<br>9 | Line Item Status 3<br>In Process Details |

8. Select warranty request for the order or line required.

| ncludes Open Orc | udes Open Orders and Last 30 days of shipped orders. Use Advanced Search for all shipped orders in the last 12 months. |                  |                  |                  |                |         |                  |                    |                     |  |  |  |  |  |
|------------------|----------------------------------------------------------------------------------------------------|------------------|------------------|------------------|----------------|---------|------------------|--------------------|---------------------|--|--|--|--|--|
|                  |                                                                                                    |                  |                  | Clear Filter Adv | n to My O      | rders   | Download Request | Request Warranty   |                     |  |  |  |  |  |
| Meritor Part 0   | Meritor Ship To 🗧 🔳                                                                                                    | Date Ordered 0 🛗 | Meritor Order# 0 | Customer PO 0    | Order Type 🗧 🔳 | Ordered | Line             | Line Item Status   | Warranty            |  |  |  |  |  |
|                  |                                                                                                    |                  |                  |                  |                | Oty     | Item Oty         |                    | Request             |  |  |  |  |  |
| 21018986V        | BREMSTAR SAINT FARGEAU P<br>ONTHERRY - SAINT FARGEAU<br>PONTHERRY-1-1338                                               | 16/03/2021       | 2083867          | 161116           | STOCK          | 9       | 9                | In Process Details | Warranty<br>Bequest |  |  |  |  |  |
| 2102099719(10    | DEEMSTNE SANT FARGEAU P<br>ONTHETRY - SANT FARGEAU<br>PONTHETRY 1-4338                                                 | 15/03/2021       | 2083857          | 161116           | STOCK          | 9       | 9                | In Process Details | Warranty<br>Request |  |  |  |  |  |
| 21203141A        | RREMISTAR SAINT FARGEAU P<br>ONTHERRY - SAINT FARGEAU<br>PONTHERRY - 1-4208                                            | 15403429021      | 2083857          | 161116           | STOCK          | 6       | 6                | In Process Details | Warranty<br>Besuest |  |  |  |  |  |
| 21220968         | BREMSTAR SAINT FARGEAU P<br>ONTHERRY - SAINT FARGEAU<br>PONTHERRY-1-1338                                               | 16/03/2021       | 2083857          | 161116           | STOCK          | 200     | 200              | In Process Details | Warranty<br>Bequest |  |  |  |  |  |
| 212211958        | DREMSTAR SAINT FARCEAU P<br>ONTERCHTY SAINT FARCEAU                                                                    | 15/03/2021       | 2083857          | 161116           | втоск          | 2       | 2                | in Process Details | Warranty<br>Bepuest |  |  |  |  |  |

## How To:

9. This will open the Warranty claim form. See the 'How to Guide' for Returns on www.meritorpartsxpress.com/eu

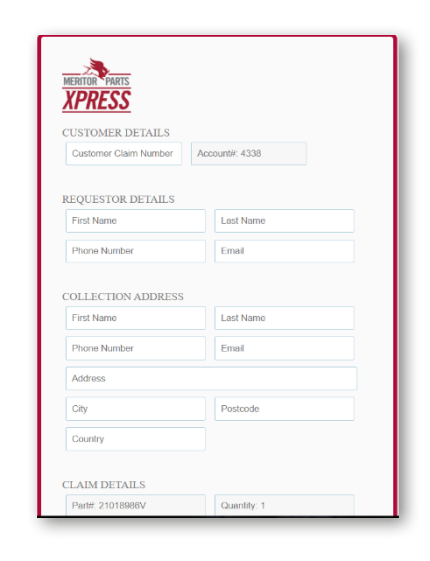

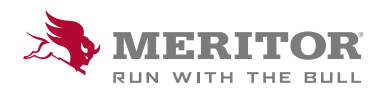

Issued 04-21

Page 4

Meritor Aftermarket Europe Limited Unit 1 Broad Ground Road Lakeside Industrial Estate Redditch Worcestershire B98 8YS, U.K.

Tel: +44 (0) 1527 506300 or visit meritor.com

©2021 Meritor, Inc. All rights reserved.

Descriptions and specifications were in effect at the time of publication and are subject to change without notice or liability.